## TRƯỜNG ĐẠI HỌC LUẬT HÀ NỘI

Địa chỉ: 87 Đ. Nguyễn Chí Thanh, Láng Thượng, Đống Đa, Hà Nội
Điện thoại: 024 3835 2630 Website: http://sv.hlu.edu.vn

## **PMT-EMS** HỆ THỐNG QUẢN LÝ GIÁO DỤC TÀI LIỆU HƯỚNG DẫN SỬ DỤNG

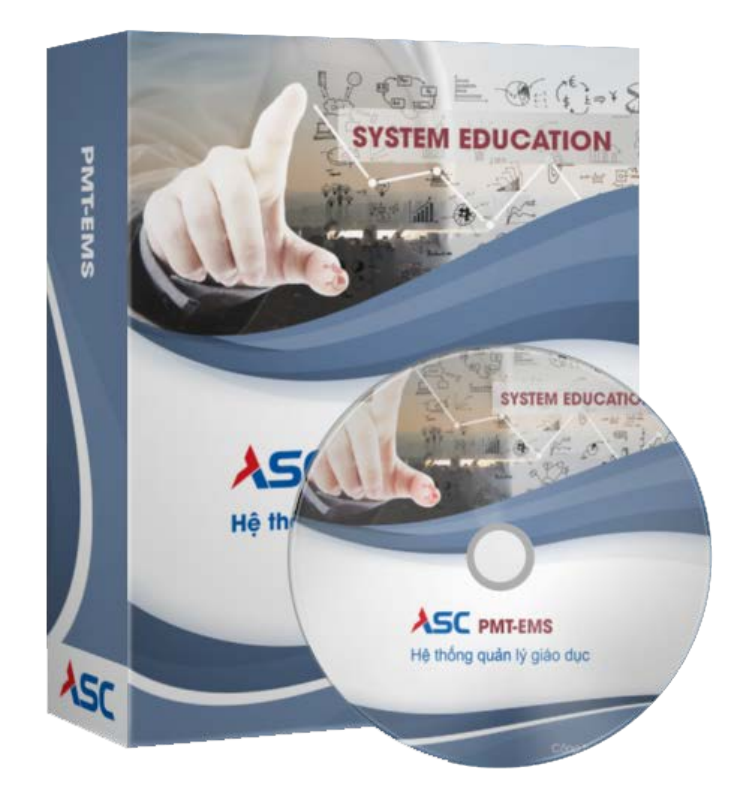

## A. Hướng dẫn thao tác sinh viên thanh toán học phí online

✤ Mô tả: Sinh viên đăng nhập thông tin (Mã sinh viên và Mật khẩu) thông qua cổng thông tin sinh viên và thực hiện đầy đủ các các thao tác theo hướng dẫn bên dưới để thanh toán học phí online

1. Đăng nhập vào cổng sinh viên

| IÔNG BÁO       | KHOA ÐDKTYH KHOA KHCB TRẠM Y TẾ                                                                                                    |   | CỐNG THÔNG TIN                 |
|----------------|----------------------------------------------------------------------------------------------------|---|--------------------------------|
| 17             | Tân Sinh viện 2021 – Thông báo về việc nộp hồ sơ xác nhận nhập học đại học hệ chính quy nằm 2021 theo hình thức trực tuyển 🐡<br>Trông báo về việ nộp hồ sơ xác nhận nhập học đạ học hệ chính quy năm 2021 theo hình thức trực tuyển<br>Xem chí tiết |   | SINH VIÊN<br>ĐĂNG NHẬP HỆTHỔNG |
| ning 09<br>16  | Tăn Sinh viên 2021 – Thông báo về việc đăng ký nhận giấy báo nhập học dành cho đối tượng tuyến thắng và dự bị dân tộc 📛<br>Thờng bia việc đăng ký nhận giếy báo nhập học dành cho đố tượng tuyến thắng và dự bị dân tộc<br>Thương bia để            | 0 | 999200010                      |
| ming 10)<br>16 | Tăn Sinh viên 2021 – Hướng dẫn đóng học phí năm 2021-2022                                                                                                    | 2 | Nitoma O 24 35                 |
| Tháng 109      | T <mark>ăn Sinh viên 2021 – Hướng dần đăng kỳ nhập học năm 2021</mark><br>Hướng dần đăng kỳ nhập học năm 2021 De học hệ chính quy<br>Xem chi bết                                                                                                    |   | Shift dia pro t                |
| Tháng 69<br>16 | Tān Sinh viên 2021 — Thông bảo nộp hồ sơ xác nhận nhập học và đăng ký nhập học 📩<br>Thông bảo về việc nộp hỗ sơ xác nhận mặp học và đàng kỳ nhập học đại học hệ chính quy năm 2021<br>Xen chí tiết                                                  |   |                                |
| 03             | Hưởng dân mở tài khoản VietinBank trực tuyến<br>Mở là khoản trực tuyến Vietinbank (Pay<br>Yang dri Để)                                                                                                    |   |                                |

Hình 1

Bước 1: Nhập thông tin Mã sinh viên, mật khẩu và mã bảo mật

Bước 2: Chọn

2. Chọn chức năng "Thanh toán trực tuyến

|                                                  |      |                        | 0                                                 | im kilim                           | q                                           | U                                           |                                    | el franç              | i chủ 🧔 Tin tức                        | . O                    |
|--------------------------------------------------|------|------------------------|---------------------------------------------------|------------------------------------|---------------------------------------------|---------------------------------------------|------------------------------------|-----------------------|----------------------------------------|------------------------|
| 🖷 TRUNS OH)                                      |      | Thông tin si           | nh viên<br>MSS11 999<br>Ho tin: E E               | 200010<br>E                        | Ldp hpc: ¥2<br>Khóa hpc: 2                  | 0_LOP_AD<br>020                             | Nhác nhớ m<br>O<br>Xem chí hết     | ð, chra æm            |                                        | ٩                      |
| iii ностие                                       | ] () | Xem da tek             | Giới tính: Na<br>tigặy pinh: ti<br>tượi tính: Tiế | im<br>03/05/2009<br>nh Vinh Long   | Bắc địo tạo<br>Loại Hình đạ<br>taginh: ¥ kh | : Dai học<br>o tạo: Chính quy 6 năm<br>Igia | Lich học tron<br>O<br>Xem chi tiết | ng tuàn               | Cach dh' mung na<br>O<br>Xean chi feit |                        |
| hiểu thủ<br>Tra cứu công ng<br>Hiểu thủ tổng hợp |      | Chutang trình<br>Nhung | 21<br>Lich theo tuân                              | vilt qui hor tip                   | Ging ist hoc<br>ghin                        | \$<br>The cuturding ind                     | Thunh toán trực<br>tuyển           | Philu thu tổng<br>Nga | Nhắc rinh                              | 00 milit bilu<br>milit |
| Thanh stain tuju tuju                            |      | Kết quả học            | tập r                                             | Đặt 1 điểm học 2021<br>Qu tiến thi | - 2022) ¥                                   | Tiến độ học tập                             | t ul                               | Lớp học phần          | Bet 1 (Nim hoc                         | 2021-2022) 👻           |
|                                                  |      |                        |                                                   |                                    |                                             |                                             |                                    |                       |                                        |                        |
|                                                  |      |                        |                                                   |                                    | Hì                                          | nh 2                                        |                                    |                       |                                        |                        |

| Bước 1: Chọn nhóm chức | năng                  | ~ |
|------------------------|-----------------------|---|
| Bước 2: Chọn chức năng | Thanh toán trực tuyến |   |

3. Thanh toán học phí trực tuyến

|               |          | _                         |              |                                                                  |          |               |           |  |
|---------------|----------|---------------------------|--------------|------------------------------------------------------------------|----------|---------------|-----------|--|
|               |          | STT                       | Mã           | Tín chỉ                                                          | Bắt buộc | Số tiên (VND) |           |  |
| Hộc tập       |          | 1                         | HOCPHIHOCLAI | Hoc phi                                                          | 1        | 0             | 1.400.000 |  |
| Mộc phí       | × 🛛      | 2                         | 01005411     | To chuc va hoat dong cua Toa an nhan dan, Vien kiem sat nhan dan | 2        | <b>S</b>      | 484.000   |  |
| ĐĂNG KÝ HỌC I | PHần 🗸 🚺 |                           |              |                                                                  | Tổng t   | hanh toán:    | 1.884.000 |  |
|               | Ch       | Chọn ngân hàng thanh toán |              |                                                                  |          |               |           |  |
|               |          |                           |              |                                                                  | -        |               |           |  |
|               |          |                           |              |                                                                  |          |               |           |  |

## Hình 3

- **Bước 1:** Check chọn các khoản thu học phí hay khoản thu ngoài học phí cần thanh toán trực tuyến
- **Bước 2:** Chọn ngân hàng cần thanh toán trực tuyến (nếu chỉ có 1 ngân hàng thi không cần chọn)

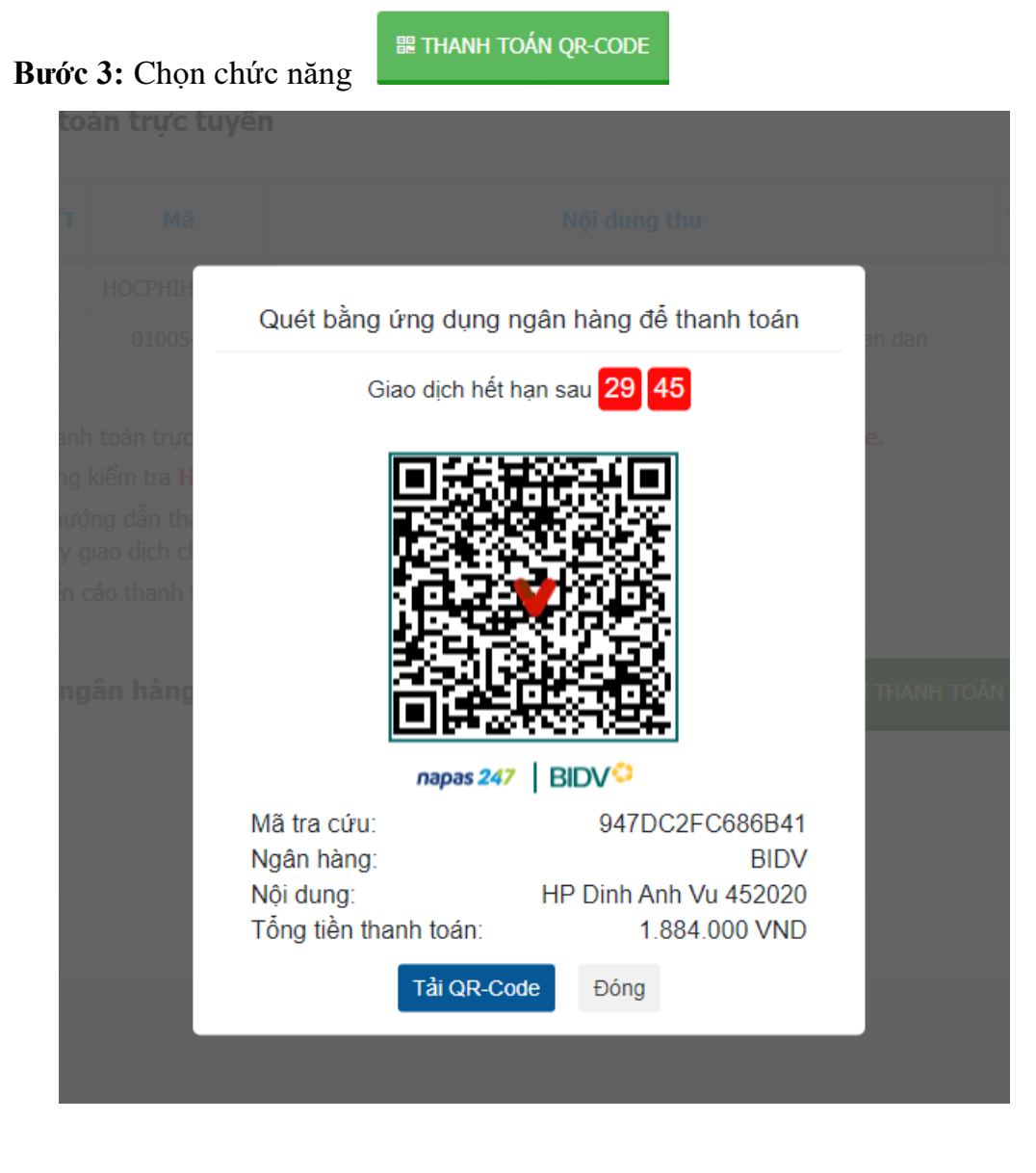